# Registrierung und Aktivierung für das Asta-Infocenter

Voraussetzung: Sie haben von uns einen Brief oder eine Mail mit Ihren Aktivierungsdaten für das Asta-Infocenter erhalten. Darin finden Sie die Identnummer Ihrer Firma, einen Aktivierungscode und weitere Informationen.

## Schritt 1: Registrieren Sie sich als Person (neuer Nutzer)

Über <u>https://openid.gfi.ihk.de/OpenIDService/registration?hasRegcode=0&showBackButton=0</u> gelangen Sie direkt zur Registrierungsseite. Hier geben Sie bitte die geforderten Daten zu Ihrer Person ein und vergeben ein Passwort. Bitte merken sie sich die Mailadresse und das Passwort gut! Im Feld "Meine IHK" geben sie bitte **IHK Gießen-Friedberg** ein.

Tippen Sie zum Abschließen der Registrierung den Captcha-Code aus dem Bild ein und klicken Sie auf "Registrieren".

| ІН         | к                          |   |
|------------|----------------------------|---|
| Registr    | ierung                     |   |
| litte gebe | en Sie Ihre Daten an       |   |
|            | Anrede* 🖲 Frau 🔿 Herr      |   |
|            | Titel                      |   |
|            | Karla                      |   |
|            | Kammer                     |   |
|            | @ astainfo@feierfighter.de |   |
|            | @ astainfo@feierfighter.de |   |
|            | <b>a</b>                   | 0 |
|            | <b>a</b>                   |   |
|            | HK Hamburg ×               |   |
|            | RX39Y                      |   |
|            | RX 39Y                     |   |
|            | Registrieren               |   |
|            |                            |   |
|            |                            |   |

### ACHTUNG:

Wenn Sie bereits einen Nutzeraccount bei einer anderen IHK haben, müssen Sie KEINEN neuen Nutzeraccount anlegen.

Sie können stattdessen Ihren bestehenden Nutzeraccount öffnen die Firma oder Filiale aus unserem IHK-Bezirk hinzufügen (über Einstellungen / Meine Berechtigungen / Weiteren Aktivierungscode hinzufügen)

#### Registrierung

IHK

Bitte bestätigen Sie Ihre Registrierung

Es wurde Ihnen ein Bestätigungslink an folgende E-Mail-Adresse gesendet: astainfo@feierfighter.de

Falls Sie keine E-Mail erhalten haben, prüfen Sie bitte zunächst Ihren Spam-Ordner. Andernfalls wenden Sie sich zur Überprüfung Ihrer Registrierung an Ihre IHK. Sie erhalten nun eine Mail mit einem Bestätigungslink, den Sie innerhalb von 24-Stunden betätigen müssen.

Sollten sie die Mail nicht finden, checken Sie bitte auch die Ordner "Unbekannt" oder "Spam" oder "Junk-E-Mail" in Ihrem Postfach.

# інк

#### Bestätigung

Erfolgreich abgeschlossen

Ihre Registrierung ist abgeschlossen. Sie können sich an der Fachanwendung anmelden. Sobald Sie den Bestätigungslink aus der Mail geklickt haben, erhalten Sie eine Meldung, dass die Registrierung abgeschlossen wurde.

| інк                                               | Deutsch v<br>Bei Ihrem Konto anmelden              |  |  |  |  |
|---------------------------------------------------|----------------------------------------------------|--|--|--|--|
|                                                   |                                                    |  |  |  |  |
| ASTA.UI-Client                                    |                                                    |  |  |  |  |
| Falls Sie sich seit August 2022<br>Informationen. | 2 erstmalig wieder anmelden, beachten Sie folgende |  |  |  |  |
| E-Mail                                            |                                                    |  |  |  |  |
|                                                   |                                                    |  |  |  |  |
|                                                   |                                                    |  |  |  |  |
|                                                   | Weiter                                             |  |  |  |  |
|                                                   | Passwort vergessen?                                |  |  |  |  |
| 9                                                 | Sie haben noch kein Konto?                         |  |  |  |  |
| -<br>Registrieren Sie sich u                      | und setzen Sie sich mit Ihrer IHK in Verbindung.   |  |  |  |  |
|                                                   | Impressum                                          |  |  |  |  |
| Datenschutzerklärung                              |                                                    |  |  |  |  |
|                                                   |                                                    |  |  |  |  |

Im zweiten Schritt können Sie nun ihr persönliches Konto mit dem ASTA-Infocenter Ihrer Firma verbinden. Des geschieht wie folgt:

Melden Sie sich unter <u>https://unternehmen.gfi.ihk.de/</u> mit den Daten an, die Sie im Registrierungsverfahren vergeben haben (Mailadresse und Passwort).

Nachdem Login werden Sie aufgefordert Ihren **AstaAdmin** zu aktivieren. Nutzen Sie dazu die Identnummer und den Aktivierungscode, die Sie von uns per Brief oder Mail erhalten haben.

Im Feld "IHK" geben Sie bitte wieder IHK Gießen-Friedberg ein.

Geben Sie abschließend den angezeigten Code ein und klicken Sie auf "AstaAdmin aktivieren".

| AstaAdmin aktivieren                                                                                                 |                         |
|----------------------------------------------------------------------------------------------------|-------------------------|
| Bitte die IHK und den Aktivierungscode eingeben, um die Aktivierung hier zu starten.                                 |                         |
| HK*                                                                                                    |                         |
| HK Hamburg                                                                                                    |                         |
| identnummer *                                                                                                    | 2                       |
| 291170                                                                                                    |                         |
| Aktivieringscode * ARY93MEDQ30                                                                                       | -                       |
|                                                                                                    | -                       |
| 🗸 Ja, ich bin damit einverstanden, dass das Infocenter meine Daten gemäß der Datenschutzerklärung verarbeiten darf * |                         |
|                                                                                                    |                         |
|                                                                                                    |                         |
|                                                                                                    |                         |
|                                                                                                    | 2                       |
|                                                                                                    | Ante Astroia aktiviorea |
|                                                                                                    | Asta-Admin akuvieten    |
|                                                                                                    |                         |

Es folgt die Bestätigung "Erfolgreiche Aktivierung".

Nun wird Ihr Profil angelegt und aktiviert. Das dauert nur wenige Sekunden. Sollte der Vorgang dennoch mehr Zeit in Anspruch nehmen, können sie gern das Browserfenster schließen.

Sie erhalten eine Mail, sobald der Aktivierungsprozess abgeschlossen ist, und können sich dann erneut unter https://unternehmen.gfi.ihk.de/ anmelden und nun das ASTA-Infocenter nutzen.

| ІНК              |                                                                                                    | ASTA                         |                        | ĉv           |
|------------------|----------------------------------------------------------------------------------------------------|------------------------------|------------------------|--------------|
| ASTA-Infocenter  |                                                                                                    |                              |                        | I Startseite |
|                  | Willkommen in Ihrem Infocenter zur Berufsausbildung<br>Sie finden hier eine Übersicht der bei uns eingetragenen Informationen rund um das Thema Berufsausbildung. Administrieren Sie selbst die<br>Zugänge für unseren Service der Online-Prüfungsanmeldung und vergeben oder entziehen Sie hierfür Berechtigungen. |                              |                        |              |
|                  | Übersicht und Administratio                                                                                                    |                              |                        |              |
|                  | Übersicht Ausbilder:innen                                                                                                    | Übersicht O<br>Auszubildende | Meine Berechtigungen 🚠 |              |
|                  | Einstellungen 🏽                                                                                                    |                              |                        |              |
|                  | Weitere Services                                                                                                    |                              |                        |              |
|                  | Online-<br>Prüfungsanmeldung                                                                                                    | Vertragsmanagement 🔝         |                        |              |
| Datenschutz Impr | essum Lizenzhinweis                                                                                                    |                              |                        |              |